# Handleiding SamenLoop-website

# Inhoudsopgave

| Over de website samenloopvoorhoop.nl2               |
|-----------------------------------------------------|
| Inloggen2                                           |
| Een pagina publiceren en depubliceren3              |
| Structuur website                                   |
| Beeldbank4                                          |
| Lokale SamenLoop-pagina6                            |
| Plaatsnaam SamenLoop8                               |
| Headerbeeld9                                        |
| Gegevens SamenLoop in balk                          |
| Start / Einde                                       |
| Deze SamenLoop11                                    |
| Contact12                                           |
| Locatie13                                           |
| Bollen14                                            |
| Over SamenLoop15                                    |
| Programma16                                         |
| Agenda                                              |
| Informatieblok (Informatie voor jou)20              |
| Nieuws                                              |
| (Foto)Galerij27                                     |
| Sponsors                                            |
| Social media (Volg deze SamenLoop!)29               |
| KinderLoop29                                        |
| URL voor aanmelden commissieleden (inclusief rol)31 |

# Over de website samenloopvoorhoop.nl

Elke SamenLoop voor Hoop krijgt een eigen lokale SamenLoop-pagina op de algemene website samenloopvoorhoop.nl. We leveren deze op met standaardtekst en -beeld. Een deel van de teksten en beelden kun je zelf aanpassen in het programma Umbraco. Deze handleiding laat je zien hoe.

De website van SamenLoop voor Hoop is zó ingericht dat geïnteresseerden snel de informatie kunnen vinden die ze zoeken. Daarnaast kunnen deelnemers, survivors, vrijwilligers en kinderen zich eenvoudig op de website aanmelden voor de betreffende SamenLoop.

## Inloggen

Je bent via e-mail door 'samenloopvoorhoop' uitgenodigd voor toegang (Umbraco: Invitation) tot

www.samenloopvoorhoop.nl/umbraco

| Hi Claudia                                  | ,                                                          |                                                   |
|---------------------------------------------|------------------------------------------------------------|---------------------------------------------------|
| You have been invi                          | ted by <u>admin_Claudia</u> to                             | the Umbraco Back Offi                             |
| Message from adm<br>Inloggegevens           | nin_Claudia:                                               |                                                   |
| Click This Li                               | nk To Accept The Invite                                    |                                                   |
| If you cannot click<br>browser window:      | on the link, copy and pasi                                 | te this URL into your                             |
| https://samenloopvoorhi<br>BWWHRROIEDSU2512 | oop.nl/umbraco/VerifyInvite?invit<br>NDaW44MGZ1dzBLWmR4dGo | ite=174%257Cbk9SMjFyODNi<br>3YmVNVVIHS09zSEZhRzNS |

1) Klik op de link om te bevestigen, anders kun je wel inloggen maar je krijgt vanwege securityredenen geen toegang tot het systeem!

2) Wij adviseren om je wachtwoord direct te veranderen (als je je wachtwoord bent vergeten, stuur dan een e-mail naar <u>help@samenloopvoorhoop.nl</u>)

| Fijne dond                             | erdag                |
|----------------------------------------|----------------------|
| Gebruikersnaam                         |                      |
| Jouw gebruikersnaam is meestal jouw en | nail                 |
| Wachtwoord                             |                      |
| Typ jouw wachtwoord                    |                      |
|                                        | Show password        |
| Inloggen                               | Wachtwoord vergeten? |

# Een pagina publiceren en depubliceren

Als je de eerste keer inlogt en je klikt op het icoontje klapt het menu uit en zie je dat de landingspagina is opgebouwd met vaste onderwerpen. Als een onderdeel zwart is, is het gepubliceerd. Is het grijs, dan is het nog niet gepubliceerd.

#### <u>Publiceren</u>

Je kunt zelf de onderdelen invullen en/of aanpassen (niet alles is aanpasbaar) naar wat er voor jouw SamenLoop van toepassing is. Vervolgens moet je altijd publiceren – ook iedere wijziging – om het zichtbaar te maken op de website.

• Klik op de groene button 'Opslaan en publiceren' rechtsonder in je beeldscherm.

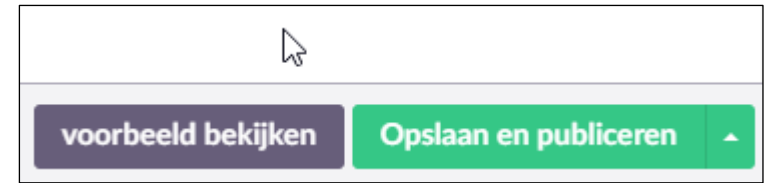

#### **Depubliceren**

Klik op het driehoekje rechts naast de knop 'Opslaan en publiceren' en kies vervolgens voor Depubliceren.

|                    |     | Opslaan            |   |
|--------------------|-----|--------------------|---|
|                    |     | Depubliceren       |   |
| voorbeeld bekijken | Ops | laan en publiceren | • |

Bij het depubliceren verdwijnt het item niet volledig, het wordt alleen onzichtbaar op de website en kleurt grijs in het overzicht.

(Je kunt een gedepubliceerde pagina op dezelfde manier weer publiceren.)

### Structuur website

De website heeft een deel algemene content en een deel wat door de commissie zelf kan worden ingevuld vanuit de lokale behoefte.

De hoofdnavigatie is algemeen. Via Alle SamenLopen of de url <u>www.samenloopvoorhoop.nl/(plaatsnaam)</u> bijvoorbeeld <u>www.samenloopvoorhoop.nl/almere</u> kunnen de bezoekers de lokale SamenLoop-pagina bereiken.

Umbraco bestaat uit een gedeelte Content (tekst en beeld) en een gedeelte Media (beeldbank)

Om een beeld in de Content te kunnen plaatsen, moet het altijd eerst in de beeldbank worden geüpload. Daarna zoek je vanuit Content het beeld in de beeldbank om het te plaatsen.

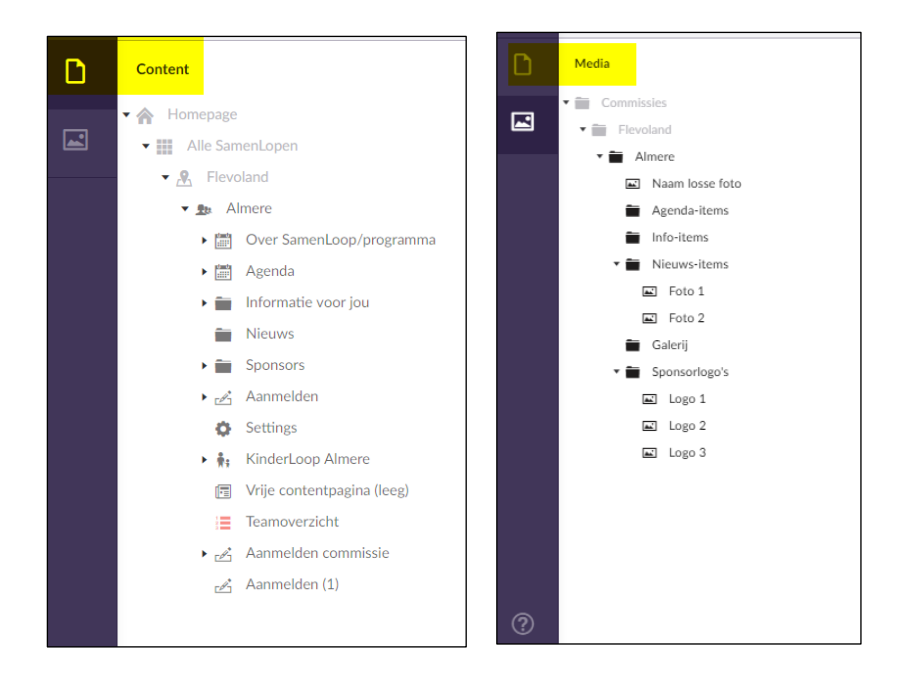

## Beeldbank

De beeldbank kun je vullen met losse beelden en je kunt meerdere beelden in een map opslaan, bijvoorbeeld voor de Slider op je lokale SamenLoop-pagina.

#### Beeld uploaden

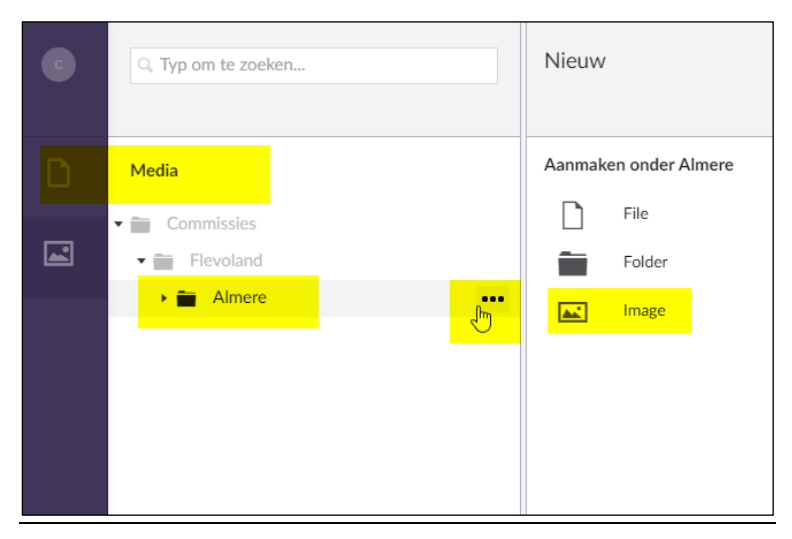

| C | Q. Typ om te zoeken | Typ een naam |
|---|---------------------|--------------|
|   |                     | Image Info   |
| D | Media               | Upload image |
|   | ✓                   |              |
|   | 👻 🚞 Flevoland       |              |
|   | 🔫 🚞 Almere          |              |
|   | > 🚞 Folder 1        |              |
|   |                     | Width        |
|   |                     | Height       |

| C | Q. Typ om te zoeken                                                                                                    | Naam foto          | Acties                  | 1 |
|---|----------------------------------------------------------------------------------------------------|--------------------|-------------------------|---|
| D | Media                                                                                                    | Upload image       |                         | 1 |
|   | Comn Quies     Heroland     Elevoland     Elevoland |                    | * Bstart(er) vervijdere |   |
|   |                                                                                                    | Width              | 2288                    |   |
|   |                                                                                                    | Height             | 1712                    |   |
|   |                                                                                                    | Size               | 831585                  |   |
| ? | oopvoorhoop.nl/umbraco/#/media/media/edit/1348                                                                                                    | Almere / Naam foto | Opda                    | n |

#### <u>Map aanmaken</u>

| C | Q. Typ om te zoeken |       | Nieuw                   |
|---|---------------------|-------|-------------------------|
|   | Media               |       | Aanmaken onder Folder 1 |
|   | ✓ ☐ Commissies      |       | File                    |
| 1 | Flevoland           |       | Folder                  |
|   | - Almere            |       | Image                   |
|   | ▼ → Folder 1        | ្រាក្ |                         |
|   | 🛋 Beeld a           |       |                         |
|   | 🛋 Beeld b           |       |                         |
|   | 🛋 Naam foto         |       |                         |
|   |                     |       |                         |

# Lokale SamenLoop-pagina

De geel gearceerde onderdelen zijn door de commissie aan te passen via Umbraco.

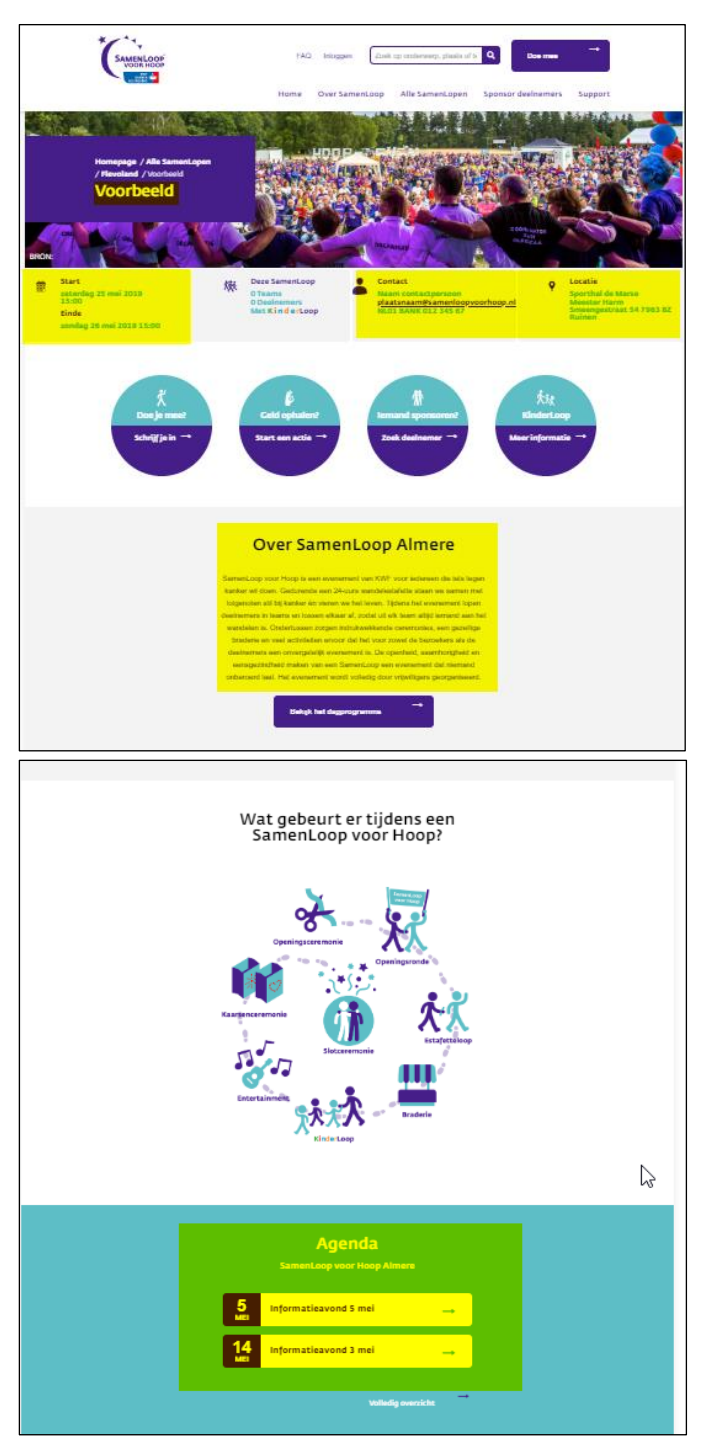

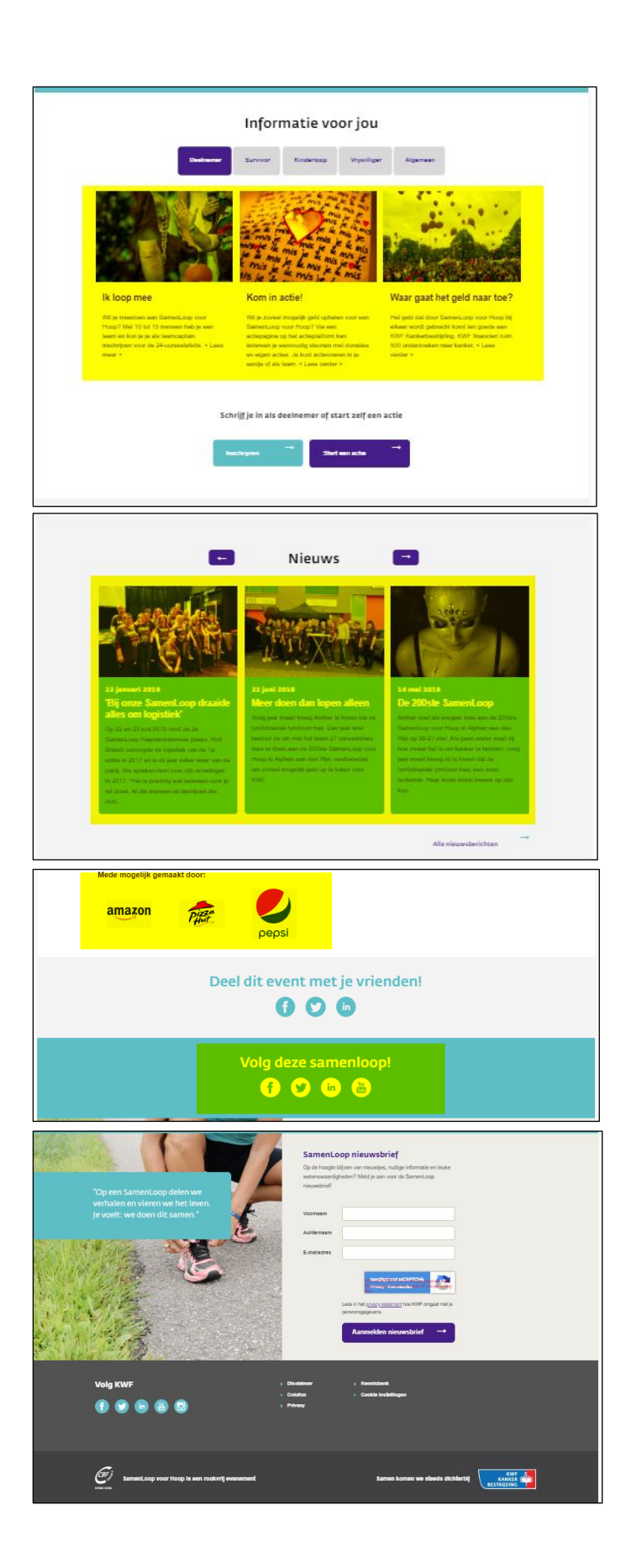

## Plaatsnaam SamenLoop

Vul hier alleen de plaatsnaam in, géén SamenLoop Almere. Het woord *SamenLoop* komt op veel plaatsen terug waardoor er *SamenLoop SamenLoop Almere* staat.

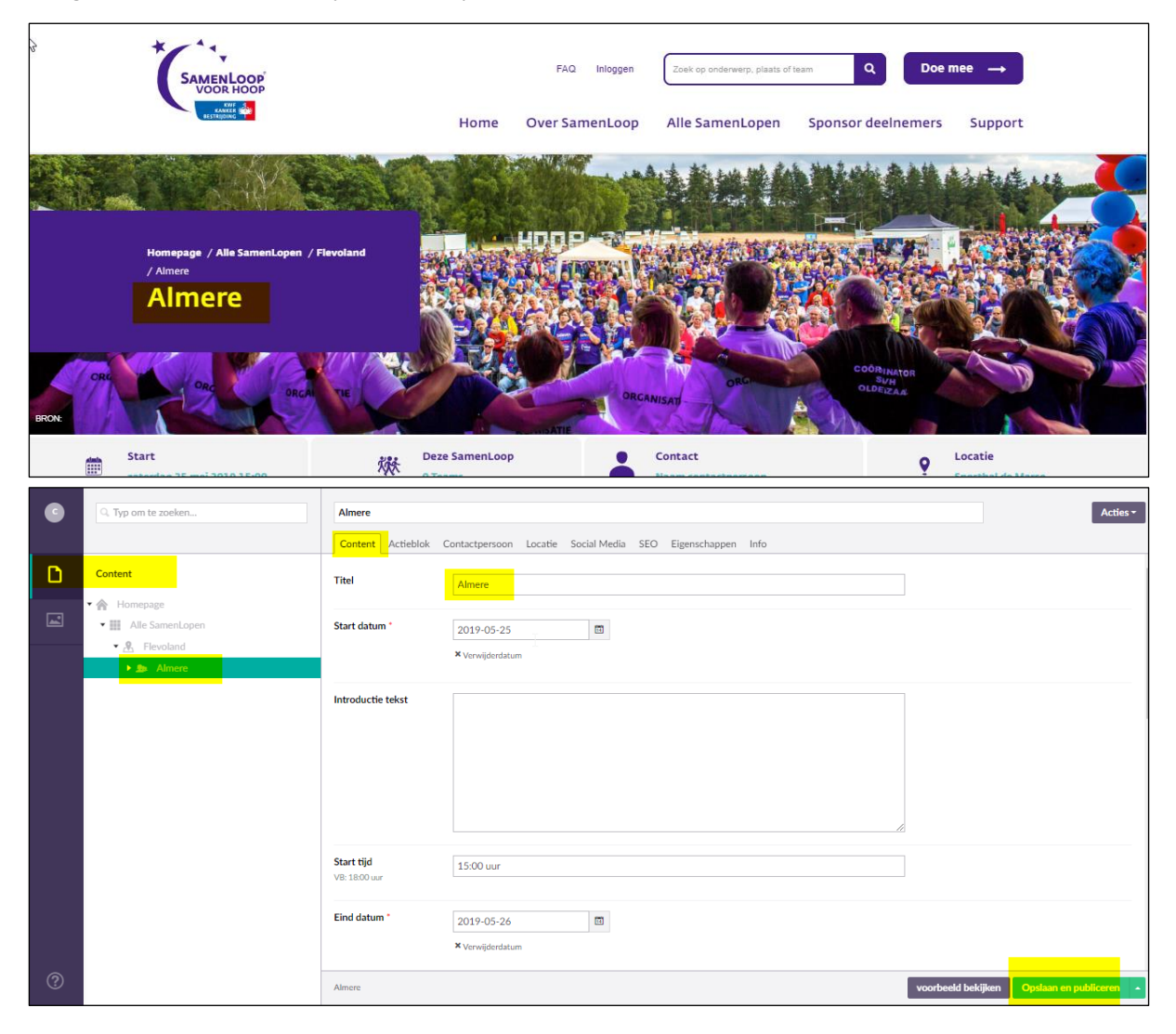

# Headerbeeld

Het headerbeeld kan niet door commissie in CMS worden gewijzigd, alleen door KWF. Neem hiervoor contact op met het SamenLoop-team.

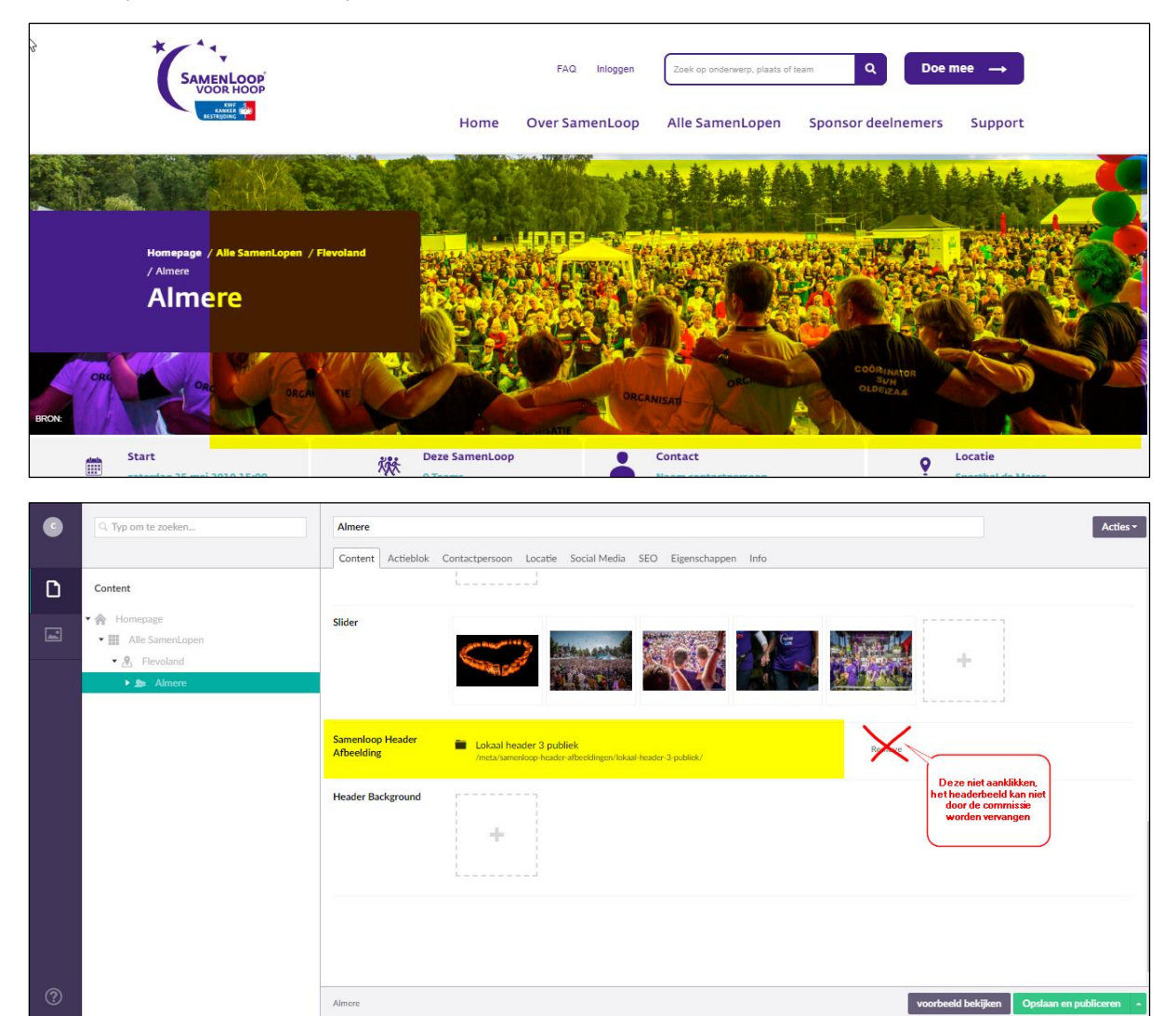

Wanneer je toch per ongeluk op "Remove' klikt, kan er geen foto worden geselecteerd en blijft het veld leeg. Ga dan naar uitloggen, klik op 'Negeer wijzigingen' en log opnieuw in.

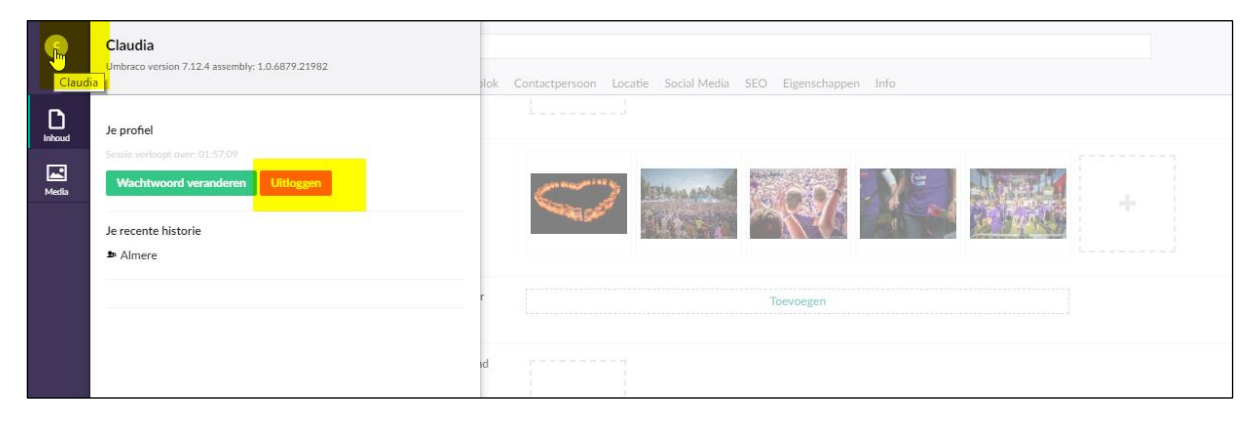

| 0 | Q. Typ om te zoeken                                                                                       | Almere Acties                                                                                                    |
|---|----------------------------------------------------------------------------------------------------|----------------------------------------------------------------------------------------------------|
|   |                                                                                                    | Content Actieblok Contactpersoon Locatie Social Media SEO Eigenschappen Info                                                                                        |
| D | Content                                                                                                   | k ↓                                                                                                    |
| 1 | A Homepage     Hie SamenLopen     Alle SamenLopen     All Alle SamenLopen     Alle SamenLopen     Alleree | Silder                                                                                                    |
|   |                                                                                                    | Samenloop Header Toevoegen<br>Afbeelding                                                                                                    |
|   |                                                                                                    | Header Background                                                                                                    |
|   |                                                                                                    | Wijzigingen niet opgeslagen       Weet je zeker dat deze pagina wilt verlaten? - er zijn onopgeslagen wijzigingen       Negeer wijzigingen     Biljf op deze pagina |
| 0 |                                                                                                    |                                                                                                    |

# Gegevens SamenLoop in balk

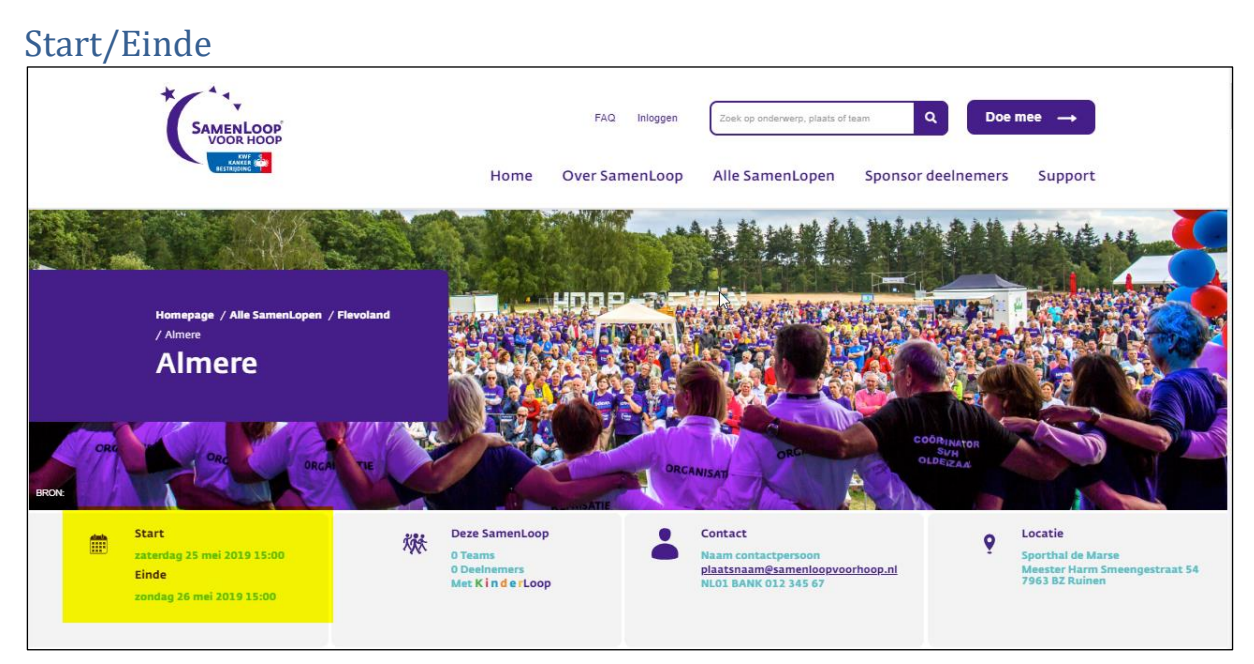

| C | Q. Typ om te zoeken                                         | Almere                                                                       | Acties -                                                 |
|---|-------------------------------------------------------------|------------------------------------------------------------------------------|----------------------------------------------------------|
|   |                                                             | Content Actieblok Contactpersoon Locatie Social Media SEO Eigenschappen Info |                                                          |
| D | Content                                                     | Start datum * 2019-05-25 @                                                   |                                                          |
|   | <ul> <li>✓ A Homepage</li> <li>✓ Alle SamenLopen</li> </ul> | × Verwijderdatum                                                             |                                                          |
|   | R Flevoland     Set Aimere                                  | Introductie tekst                                                            |                                                          |
|   |                                                             |                                                                              | Ç₹                                                       |
|   |                                                             |                                                                              |                                                          |
|   |                                                             | Start tijd 15:00 uur<br>V8: 1800 uur                                         |                                                          |
|   |                                                             | Eind datum *                                                                 |                                                          |
|   |                                                             | Eind tijd<br>19:00 uur                                                       |                                                          |
| ? |                                                             | Almere                                                                       | voorbeeld bekijk <mark>en Opslaan en publiceren -</mark> |

### Deze SamenLoop

Deze gegevens komen automatisch uit de registratietool en kunnen niet handmatig worden aangepast.

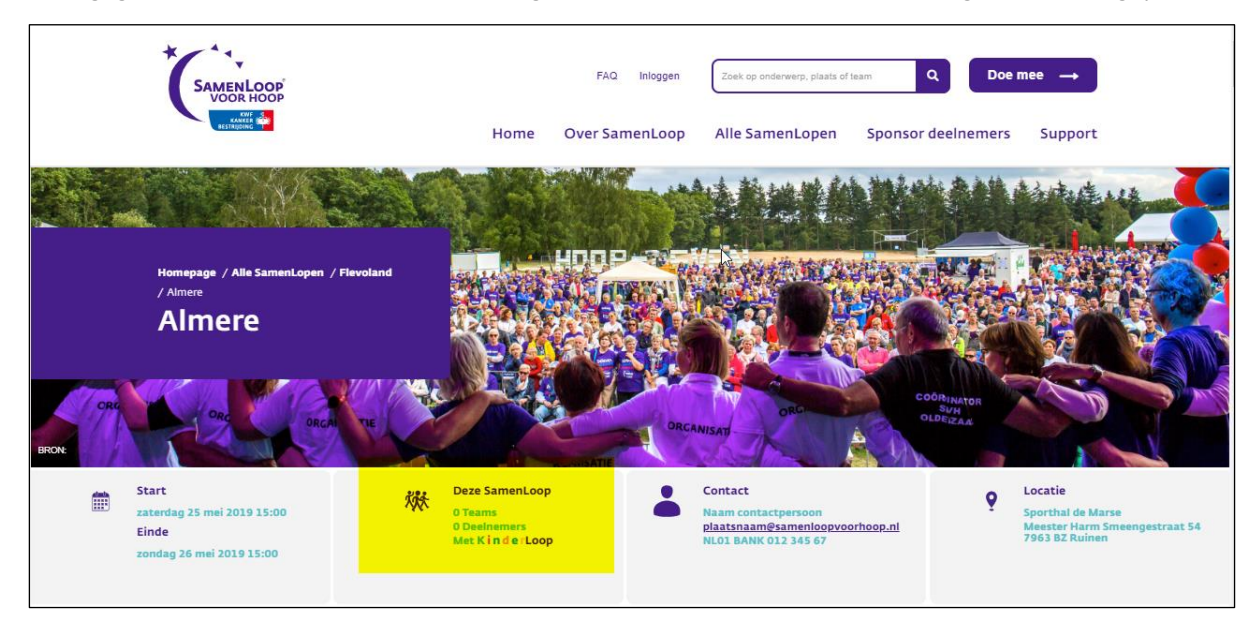

#### Contact

|       | SAMENLOOP<br>VOOR HOOP                                                           | FAQ Inloggen Zoek op onderwerp, plaats of team                                                                             | Q Doe mee →                                                                     |
|-------|----------------------------------------------------------------------------------|----------------------------------------------------------------------------------------------------|---------------------------------------------------------------------------------|
|       | KANF<br>RESTRICTION                                                              | Home Over SamenLoop Alle SamenLopen Sponso                                                                                 | or deelnemers Support                                                           |
|       |                                                                                  |                                                                                                    |                                                                                 |
|       | Homepage / Alle SamenLopen /<br>/ Almere                                         | Flevoland                                                                                                    |                                                                                 |
|       | Almere                                                                           |                                                                                                    |                                                                                 |
| BRONE | OR OR OR OR OR OR OR ON OR ON OR ON ON ON ON ON ON ON ON ON ON ON ON ON          | TE ORGANISAT                                                                                                    |                                                                                 |
|       | Start<br>zaterdag 25 mei 2019 15:00<br>Einde                                     | W Deze SamenLoop<br>O Teams<br>O Deelmemers                                                                                | Cocatie<br>Sporthal de Marse<br>Meester Harm Smeengestraat 54<br>7661 8P Unione |
|       | zondag 26 mei 2019 15:00                                                         | Met K I N G E LOOP NLDI BANK 012 345 57                                                                                    | 7303 DZ Kulmen                                                                  |
|       |                                                                                  |                                                                                                    |                                                                                 |
| C     | Q. Typ om te zoeken                                                              | Almere                                                                                                    | Acties -                                                                        |
| ٥     | Content                                                                          | Verberg X<br>Contactpersoon                                                                                                |                                                                                 |
|       | <ul> <li>Y Homepage</li> <li>Y Alle SamenLopen</li> <li>▼ A Flevoland</li> </ul> | Naam (Naam contactpersoon)                                                                                                 |                                                                                 |
|       | Almere                                                                           | Email<br>*NET veranderen*. Dit moet<br>de e-mailbox van de                                                                 |                                                                                 |
|       |                                                                                  | SamenLoop zijn,                                                                                                    |                                                                                 |
|       |                                                                                  | piaatsnaamigsamenioopvoornoop.ni.                                                                                          |                                                                                 |
|       |                                                                                  | Telefoonnummer niet Invüllen/wordt niet weergegeven                                                                        | L3                                                                              |
|       |                                                                                  | Pasenaangesamenooppoornooppin. Telefoonnummer niet invullen/wordt niet weergegeven Rekeningnummer NLO1 BANK 12 345 678     |                                                                                 |
|       |                                                                                  | Telefoonnummer     niet Invullen/wordt niet weergegeven       Rekeningnummer     NLD1 BANK 12 345 678       Rekeninghouder |                                                                                 |
|       |                                                                                  | Telefoonnummer     niet invullen/wordt niet weergegeven       Rekeningnummer     NLO1 BANK 12 345 678       Rekeninghouder |                                                                                 |
|       |                                                                                  | Passenamgesimenoophoomoophil       Telefoonnummer       NLO1 BANK 12 345 678                                               |                                                                                 |

Het veld dat je leeg laat, wordt niet weergegeven aan de voorkant. Het titeltje 'Contact' blijft dan wel staan. Dit kun je uitzetten door 'Verberg contactpersoon' aan te zetten. Advies is om in ieder geval het algemene e-mailadres van de SamenLoop te vermelden.

#### Locatie

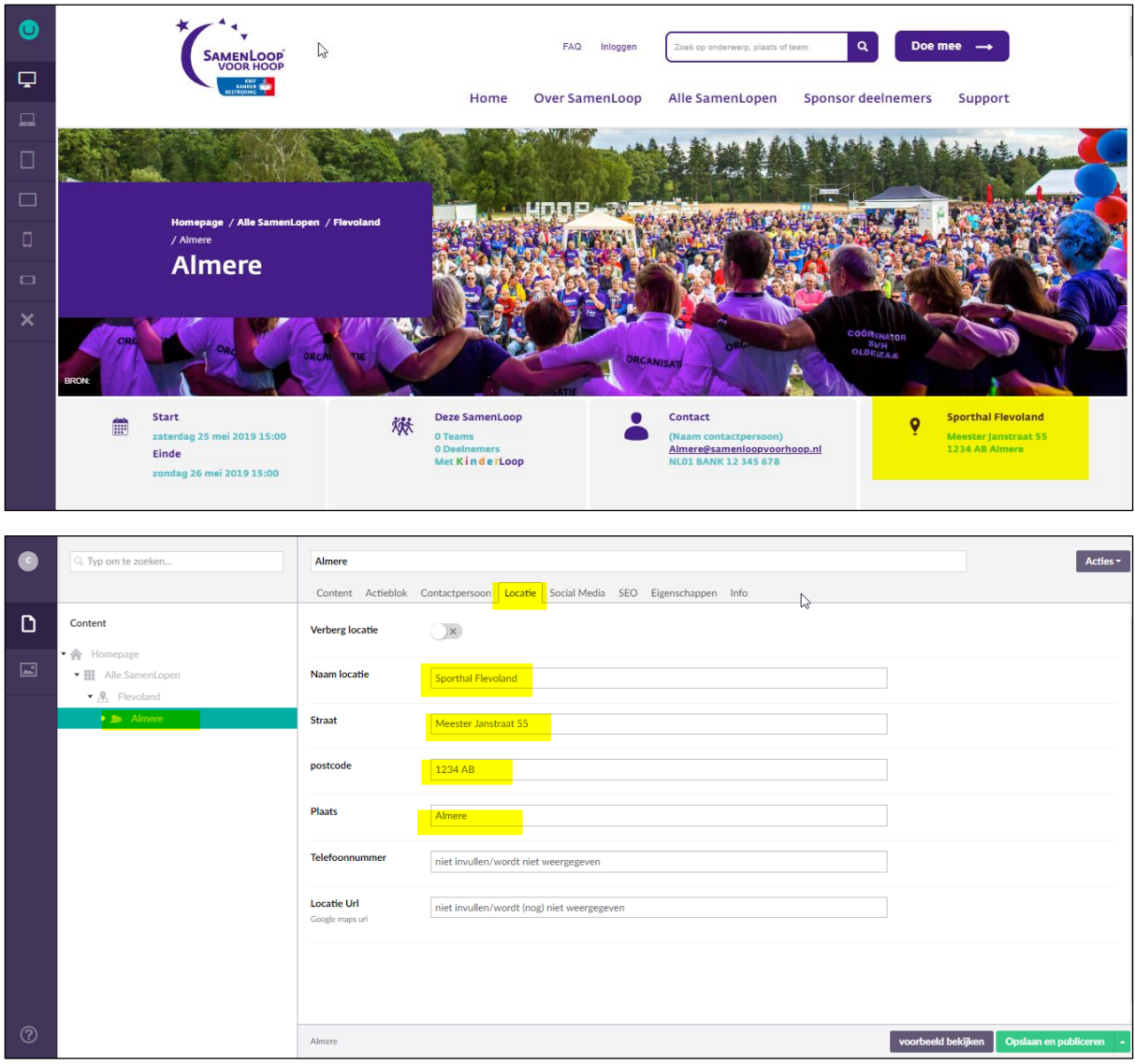

## Bollen

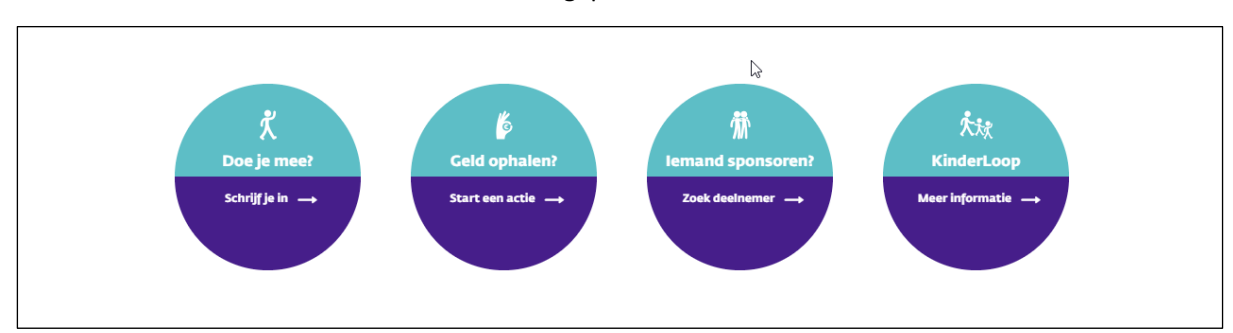

Deze teksten en de link kunnen niet worden aangepast in Umbraco.

NB. Bol 4 verschijnt alleen als de KinderLoop is gepubliceerd.

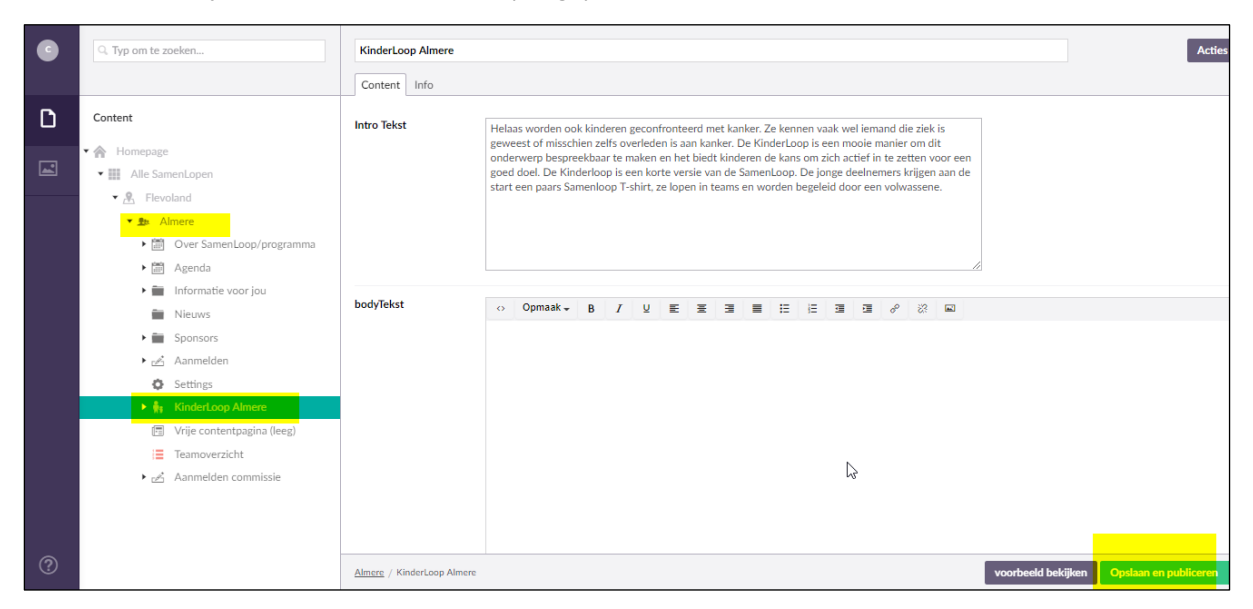

# Over SamenLoop

Deze tekst kan naar wens worden aangepast.

|   | SAMENLOOP<br>VOOR HOOP                                                                                                    | FAQ Inloggen Zoek op orderwerp, plaats of team Q Doe mee                                                                                                    |  |  |  |
|---|----------------------------------------------------------------------------------------------------|----------------------------------------------------------------------------------------------------|--|--|--|
|   |                                                                                                    | Over SamenLoop                                                                                                    |  |  |  |
|   | SamenLoop voor Hoop is een evenement van KWF voor iedereen die iets tegen kanker<br>wil doen. Gedurende een 24-uurs wandelestafette staan we samen met lotgenoten still<br>bij kanker én vieren we het leven. Tijdens het evenement lopen deelnemers in teams<br>en lossen elkaar af, zodat uit elk team altijd iemand aan het wandelen is. Ondertussen<br>zorgen indrukwekkende ceremonies, een gezellige braderie en veel activiteiten ervoor<br>dat het voor zowel de bezoekers als de deelnemers een onvergetelijk evenement is. De<br>openheid, saamhorigheid en eensgezindheid maken van een SamenLoop een<br>evenement dat niemand onberoerd laat. Het evenement wordt volledig door vrijwilligers<br>georganiseerd.<br>Bekijk het dagprogramma → |                                                                                                    |  |  |  |
| • | Q. Typ om te zoeken                                                                                                    | Over SamenLoop/programma Acties - Content Overzicht SEO Eigenschappen Info                                                                                                    |  |  |  |
| ۵ | Content                                                                                                    | Titel Over SamenLoop                                                                                                    |  |  |  |
| 1 |                                                                                                    | Introductiverst SamenLoop voor Hoop is een evenement van KWF voor iedereen die lets tegen kanker wil doer. Gedurende een 24-uurs wandelestafette staan we samen met lotgenoten stil bij kanker én vieren we het leven. Tiglens het evenement logen deelnemers in teams en lossen elkaar af, zodat uit eik team altijd iemand aan het wandelen is. Ondertursen zorgen indrukverkende ceremenies, een gezellige braderie en veel activiteiten ervoor dat het voor zowel de bezoekers als de deelnemers een onvergetelijk evenement is. De openheid, saanhorgheid en eensgezindheid maken van een SamenLoop een evenement dat niemand onberoerd laat. Het evenement wordt volledig door vrijwilligers georganiseerd. |  |  |  |
|   | <ul> <li>∠ Aanmelden</li> <li>Settings</li> <li>In Kinder Loop Almere</li> <li>Vije contentpagina (leeg)</li> <li>Teamoverzicht</li> <li>∠ Aanmelden commissin</li> </ul>                                                                                                    |                                                                                                    |  |  |  |

Almere / Over SamenLoop/progr..

voorbeeld bekijken Ops

### Programma

De programma-items kunnen naar wens worden samengesteld.

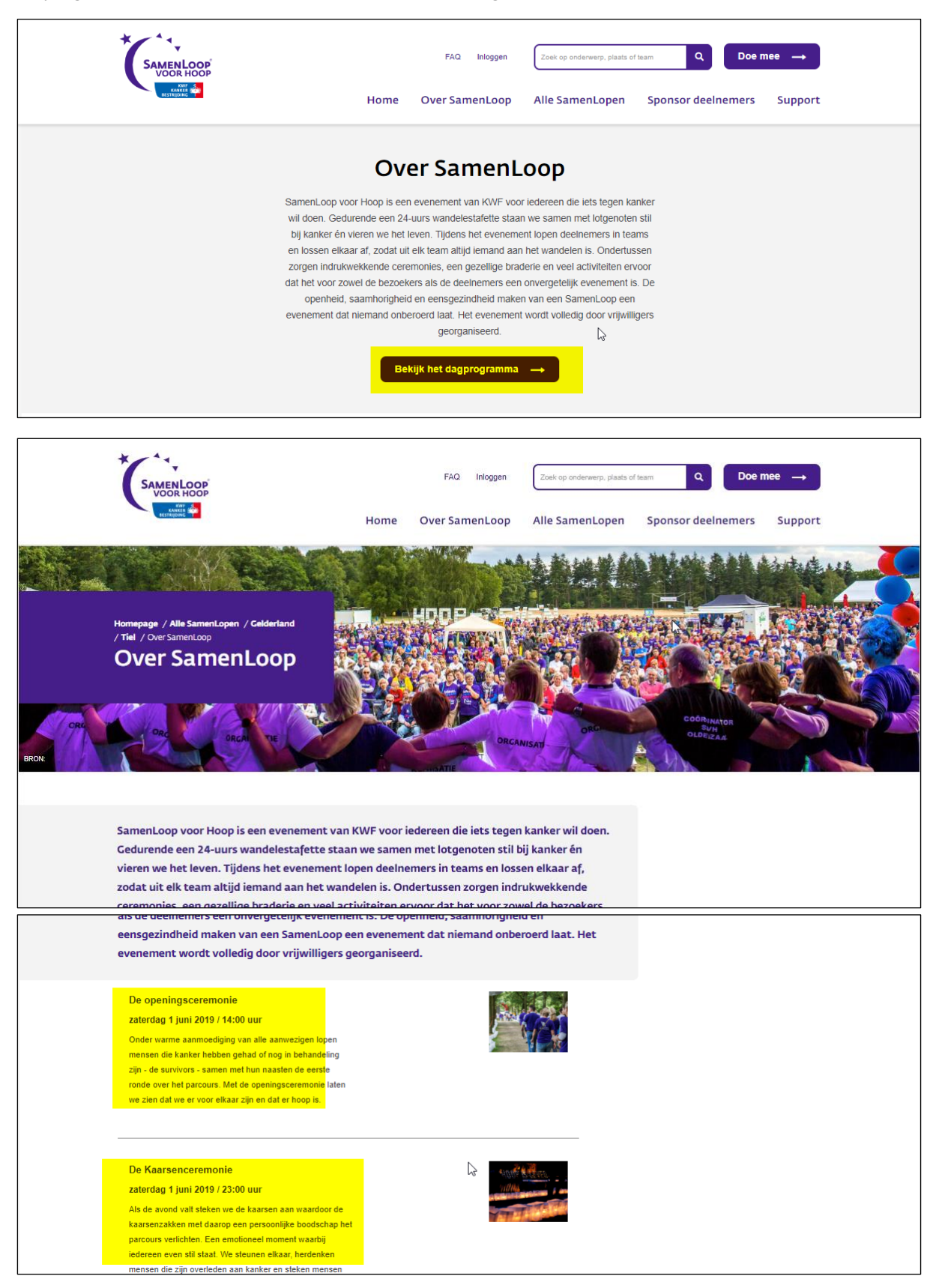

Toevoegen programma-item

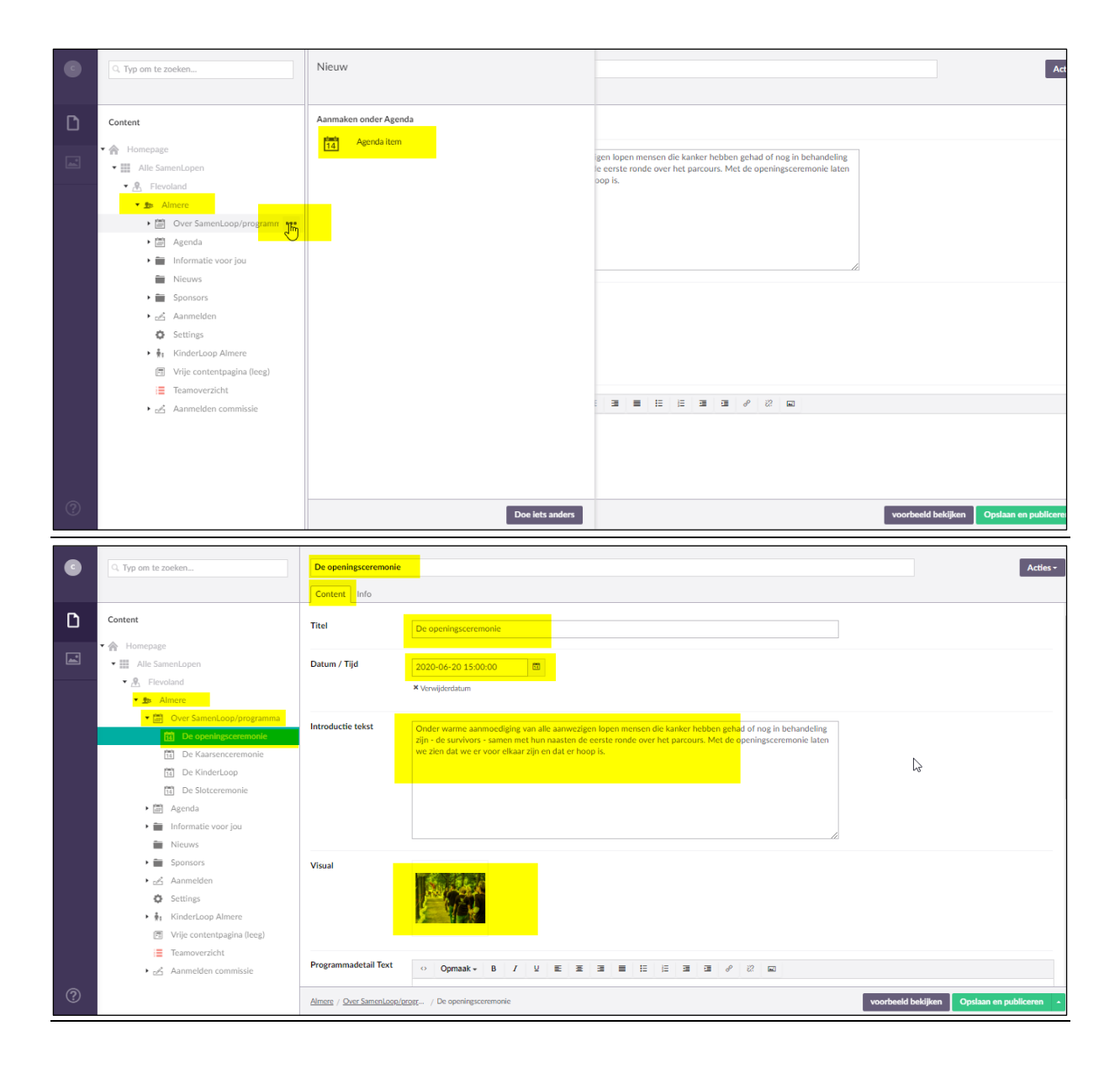

# Agenda

De agenda kan naar wens worden samengesteld

|                  | Agenda                  |
|------------------|-------------------------|
| <b>14</b><br>MEI | Informatieavond 3 mei 🛁 |
|                  | Volledig overzicht 🛛 →  |
|                  | Informatie voor jou     |

#### Toevoegen agenda-item

Er worden maximaal 5 items op de pagina getoond, op volgorde van datum.

| • | G. Typ om te zoeken                         | Nieuw                 | Actie                                    | s - |
|---|---------------------------------------------|-----------------------|------------------------------------------|-----|
|   |                                             |                       | D Eigenschappen Info                     |     |
| D | Content                                     | Aanmaken onder Agenda |                                          |     |
|   | 🕈 🏫 Homepage                                | 14 Agenda item        |                                          |     |
|   | Alle SamenLopen                             |                       |                                          |     |
|   | ▼ 🖳 Flevoland                               |                       |                                          |     |
|   | 🔻 🎰 Almere                                  |                       |                                          |     |
|   | Over SamenLoop/programma                    |                       |                                          |     |
|   | 🕶 🛗 Agenda                                  |                       |                                          |     |
|   | 🛅 Informaticavond 3 mei 🖑                   |                       |                                          |     |
|   | <ul> <li>Informatie voor jou</li> </ul>     |                       |                                          | - 1 |
|   | Nieuws                                      |                       |                                          |     |
|   | <ul> <li>Exponsors</li> </ul>               |                       |                                          |     |
|   | 🕨 🛃 Aanmelden                               |                       |                                          |     |
|   | Settings                                    |                       |                                          |     |
|   | <ul> <li>♣. KinderLoop voorbeeld</li> </ul> |                       |                                          |     |
|   | Vrije contentpagina (leeg)                  |                       |                                          |     |
|   | E Teamoverzicht                             |                       |                                          |     |
|   | ► 🛃 Aanmelden (1)                           |                       |                                          |     |
|   | ► 🛃 Aanmelden (2)                           |                       |                                          |     |
|   |                                             |                       |                                          |     |
|   |                                             |                       |                                          |     |
|   |                                             |                       |                                          |     |
|   |                                             | Doe lets anders       | voorbeeld bekijken Opslaan en publiceren | •   |

| • | Typ om te zoeken                                                                       | Informatieavond 5 mei     | Acties                                                 |
|---|----------------------------------------------------------------------------------------|---------------------------|--------------------------------------------------------|
| ۵ | Content                                                                                | Titel                     | Informaticavond 5 mei                                  |
| 4 |                                                                                        | Datum / Tijd              | 2019-05-05-19:30:00                                    |
|   | Over SamenLoop/programma     Genda     Informaticavond 3 mei     Informaticavond 5 mei | Introductie tekst         | (beht invulien)                                        |
|   | Informatie voor jou     Nieuws     Sponsors     Annnelden                              |                           |                                                        |
|   | Settings                                                                               | Visual                    | +                                                      |
|   | • c∑ Aanmelden (2)                                                                     | Agendadetail Text         | o Opmaak+ 8 / ⊔ E E E E E E E E E E E E E E E E E O EO |
| ? |                                                                                        | Almere / Agenda / Informa | isaxond 5 mel voorbeeld bukijken Opstaan en publiceren |

# Informatieblok (Informatie voor jou)

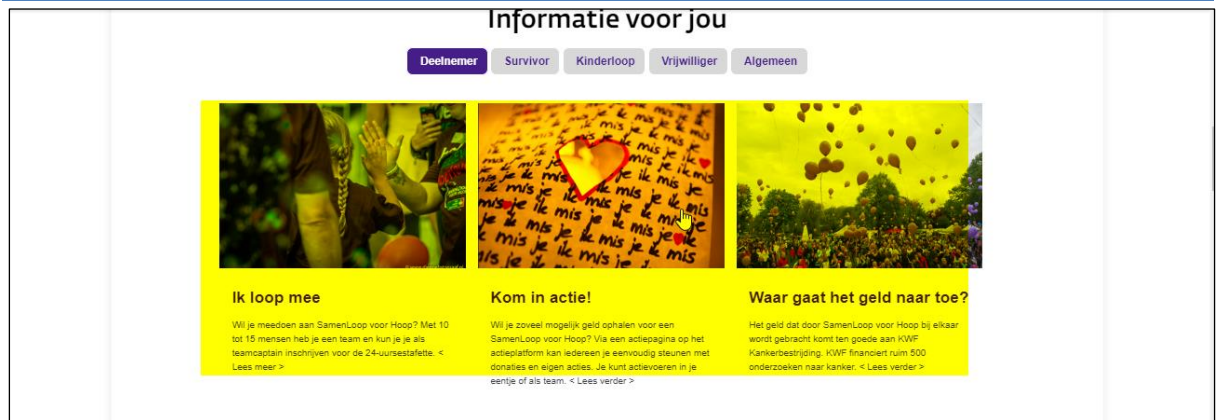

#### Toevoegen info-item

De infoblokken worden op datum weergeven, maximaal 3 per catergorie. Je kunt 1 infoblok onder meerdere categoriën plaatsen door ze aan te vinken (Deelnemer, Survivor etc).

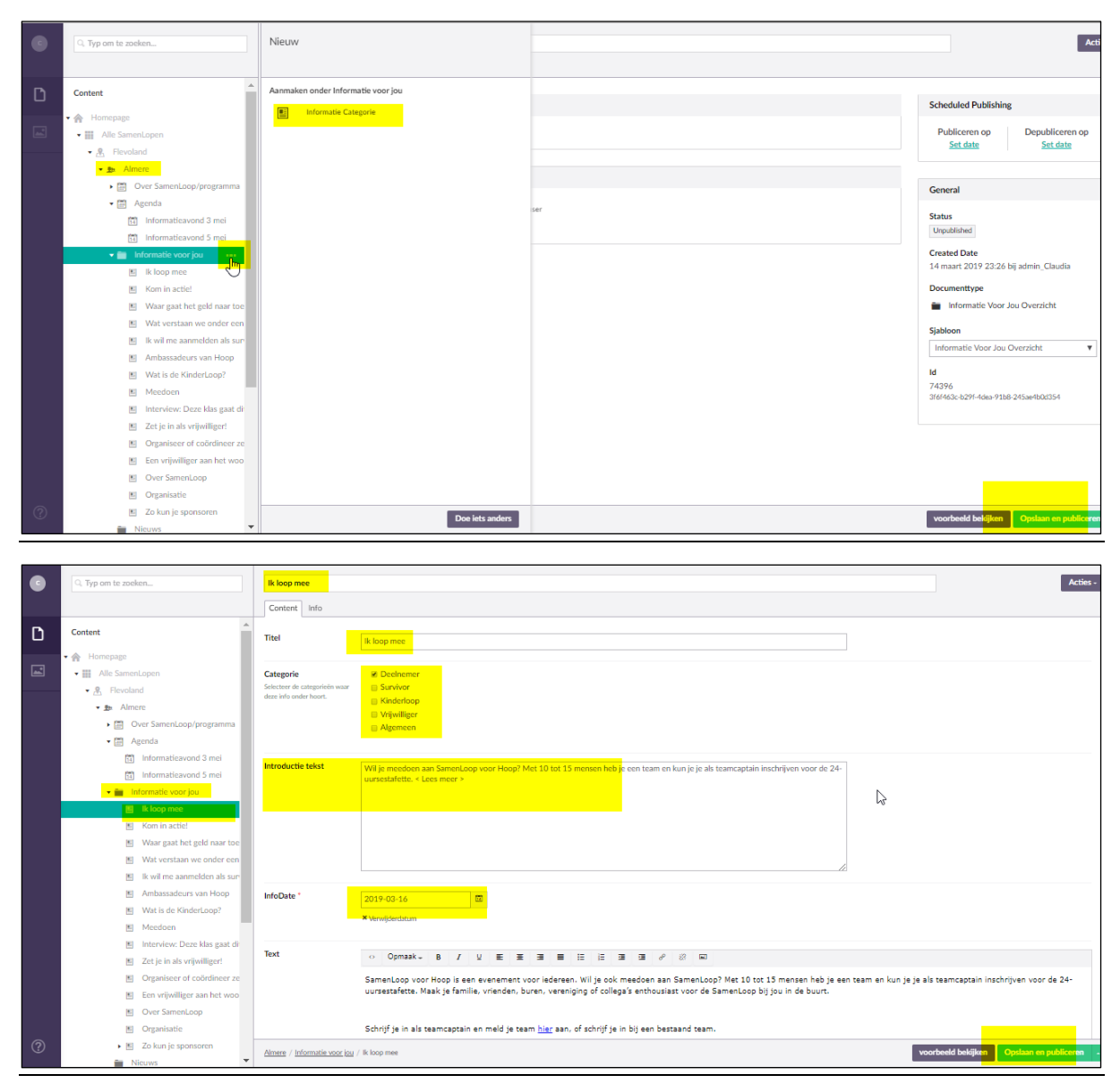

#### Achterliggende contentpagina (moet worden ingevuld)

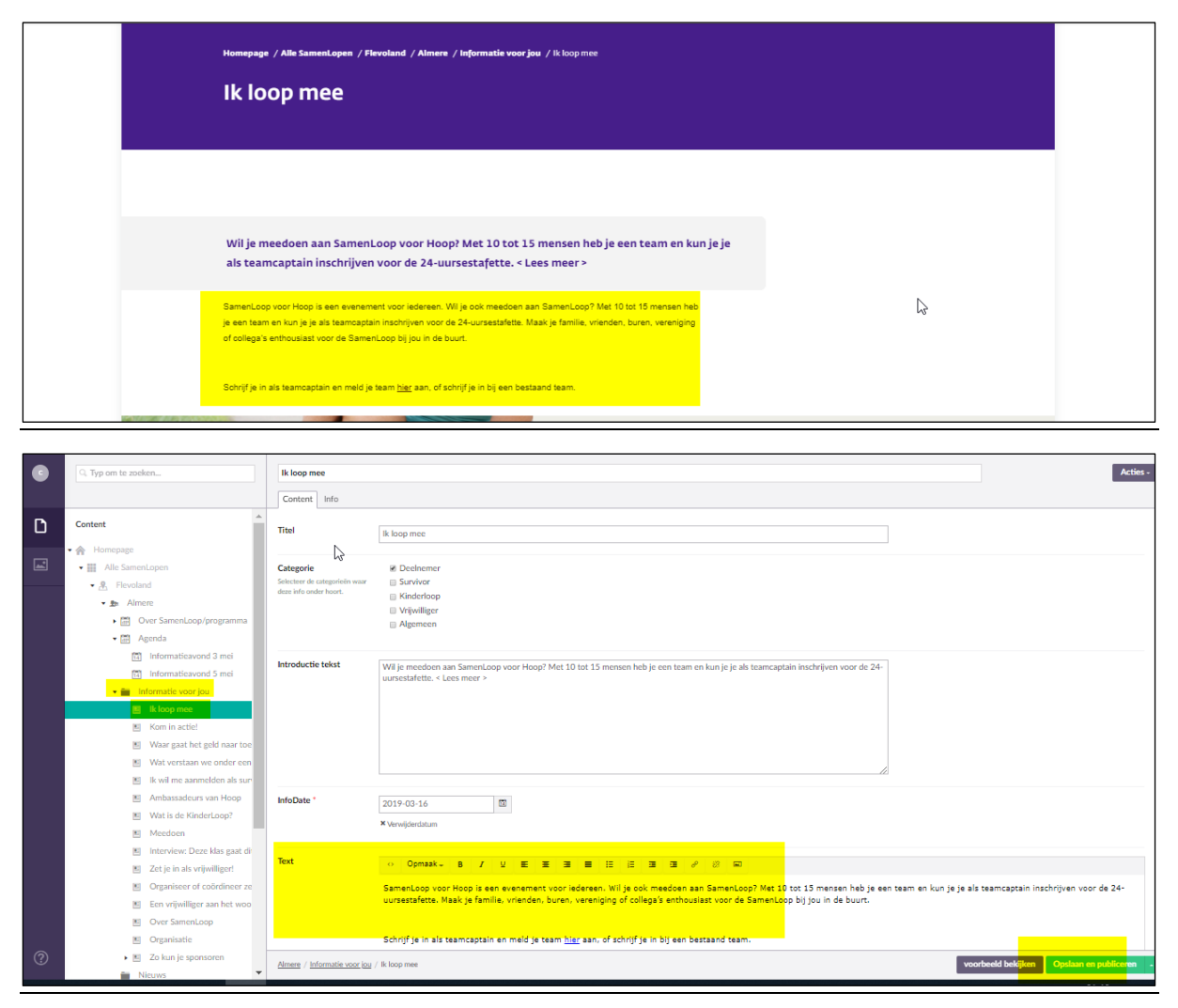

#### Beeld toevoegen aan info-item

Zorg ervoor dat de beelden in de Beeldbank staan (maak een map Info-items aan, zie ook hoofdstuk Beeldbank)

Formaat 400 x 265 - max 100 KB

| • | Typ am to zacken                                    | Typ een naam |                                         |
|---|-----------------------------------------------------|--------------|-----------------------------------------|
| - |                                                     | Content Info |                                         |
| D | Content                                             |              |                                         |
| - | • 😤 Homepage                                        |              |                                         |
|   | Alle SamenLopen                                     |              |                                         |
|   | • B Amere                                           | InfoDate *   |                                         |
|   | • 団 Over SamenLoop/programma                        |              |                                         |
|   | • 箇 Agenda                                          | Text         |                                         |
|   | 🔸 🚞 Informatie voor jou                             |              |                                         |
|   | > in Neuros                                         |              |                                         |
|   | · · · · · · · ·                                     |              |                                         |
|   | O Settings                                          |              |                                         |
|   | <ul> <li></li></ul>                                 |              |                                         |
|   | <ul> <li>Vrije contentpagina (leeg)</li> </ul>      |              | ~~~~~~~~~~~~~~~~~~~~~~~~~~~~~~~~~~~~~~~ |
|   | Teamoverzicht                                       |              |                                         |
|   | <ul> <li>→ Aanmelden (1)</li> </ul>                 |              |                                         |
|   | <ul> <li>         Aanmelden (2)         </li> </ul> |              |                                         |
|   |                                                     |              |                                         |
|   |                                                     |              |                                         |
|   |                                                     |              |                                         |
|   |                                                     |              |                                         |
|   |                                                     |              |                                         |
|   |                                                     | Visual       |                                         |
|   |                                                     |              |                                         |
|   |                                                     |              |                                         |
|   |                                                     |              |                                         |
|   |                                                     |              |                                         |
|   |                                                     |              |                                         |
|   |                                                     |              |                                         |
|   |                                                     |              |                                         |
| ? |                                                     |              | Cataran publican                        |
|   |                                                     |              |                                         |

### Nieuws

Hier kunnen naar wens lokale nieuwsberichten worden geplaatst. Wanneer er (nog) geen nieuws is, worden de 3 nieuwsberichten van de homepage hier automatisch geplaatst.

Let op: het is of/of. Wanneer je 1 lokaal nieuwsbericht in Umbraco toevoegt, verdwijnen automatisch alle 3 de homepage-nieuwsberichten. Het heeft de voorkeur om 3 nieuwe lokale berichten in 1x toe te voegen.

De nieuwsberichten worden op datum weergeven, het meest links de meest recente datum.

#### Toevoegen nieuws-item

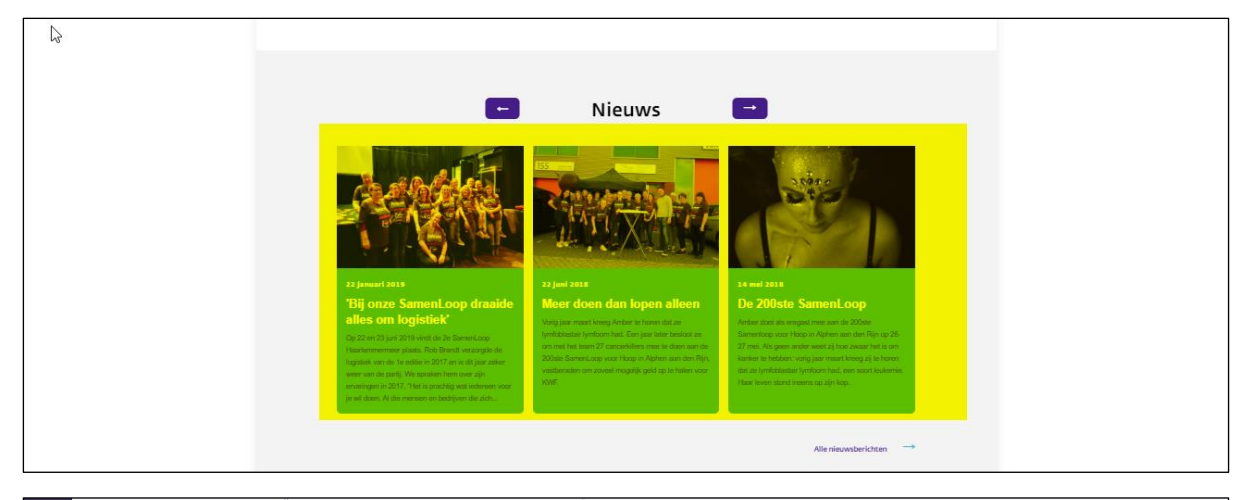

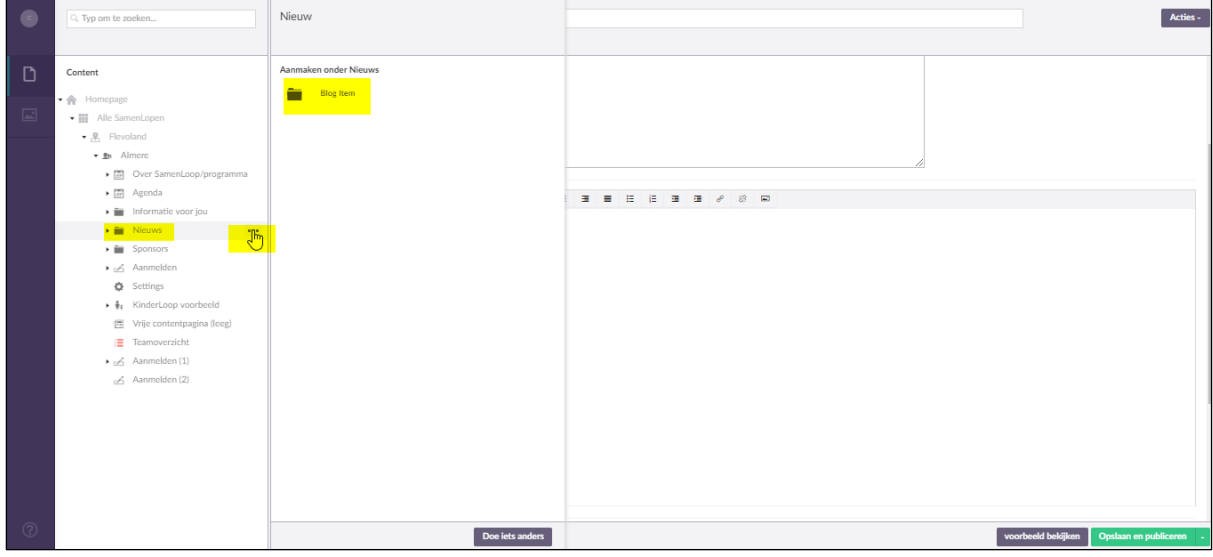

| •        | Q. Typ om te zoeken                     | Nieuwsitem 1                             |                                     | Acties -                                                 |
|----------|-----------------------------------------|------------------------------------------|-------------------------------------|----------------------------------------------------------|
|          |                                         | Content Info                             |                                     |                                                          |
| D        | Content                                 | Titel                                    | Nicuwsitem 1                        |                                                          |
|          | • 🔗 Homepage                            |                                          |                                     |                                                          |
| <b>_</b> | Alle SamenLopen                         | Datum *                                  | 2019-03-15                          |                                                          |
|          | - 🖉 Flevoland                           |                                          | × Verwärderchtum                    |                                                          |
|          | - 🗈 Almere                              |                                          |                                     | N                                                        |
|          | Over SamenLoop/programma                | Introductie tekst                        | And on the set of the set           | L3'                                                      |
|          | Agenda                                  |                                          |                                     |                                                          |
|          | <ul> <li>Informatie voor jou</li> </ul> |                                          |                                     |                                                          |
|          | 🕶 📷 Nieuws                              |                                          |                                     |                                                          |
|          | Nieuwsitem 1                            |                                          |                                     |                                                          |
|          | Nieuwsitem 2                            |                                          |                                     |                                                          |
|          | Nieuwsitem 3                            |                                          |                                     |                                                          |
|          | <ul> <li>Sponsors</li> </ul>            |                                          |                                     |                                                          |
|          | ▶ 🛃 Aanmelden                           | Tekst                                    | ○ Opmaak+ B / 및 폰 표 표 표 표 표 표 표 표 표 |                                                          |
|          | Settings                                |                                          | (tekst invullen)                    |                                                          |
|          | ▶ ∯s KinderLoop voorbeeld               |                                          | frances on a source of              |                                                          |
|          | Tie Contentpagina (leeg)                |                                          |                                     |                                                          |
|          | learnoverzicht                          |                                          |                                     |                                                          |
|          | Aanmelden (1)                           |                                          |                                     |                                                          |
|          | Aanmeiden (2)                           |                                          |                                     |                                                          |
|          |                                         |                                          |                                     |                                                          |
|          |                                         |                                          |                                     |                                                          |
|          |                                         |                                          |                                     |                                                          |
| ?        |                                         | <u>Almere</u> / <u>Nieuws</u> / Nieuwsit | em 1                                | voorbeeld bek <mark>ijken Opslaan en publiceren .</mark> |

#### Achterliggende contentpagina (moet worden ingevuld)

|                                                                                                    | SAM                                                                                 | S NLOOP<br>OR HOOP                                            | Home O                  | FAQ Inloggen                                                       | Zoek op onderwerp, plaats o<br>Alle SamenLopen                                     | f team Q Doe<br>Sponsor deelnemers | mee →<br>Support |                                          |
|----------------------------------------------------------------------------------------------------|-------------------------------------------------------------------------------------|---------------------------------------------------------------|-------------------------|--------------------------------------------------------------------|------------------------------------------------------------------------------------|------------------------------------|------------------|------------------------------------------|
|                                                                                                    | Homepage ,<br>Nieu<br>Nieu                                                          | / Alle SamenLopen / Flevoland / Almere / Nie                  | <b>uws /</b> Nieuwsiten | nı                                                                 |                                                                                    |                                    |                  |                                          |
|                                                                                                    | (tekst inv<br>(tekst invuler<br>(tekst invuler<br>(tekst invuler<br>(tekst invuler) | rulien)<br>9<br>SamenLoop delen we<br>en vieren we het leven. | 4                       | SamenLoop<br>Op de hogte blijv<br>wetenswaardighed<br>nieuwsbrieff | <b>nieuwsbrief</b><br>n van nieuwijes, nuttige infor<br>n? Meld je aan voor de Sam | natie en leuke<br>en Loop          |                  |                                          |
| Q Typ on to zoelen.                                                                                                    | le voelt: v                                                                         | we doen dit samen "                                           | 2                       |                                                                    |                                                                                    |                                    |                  | Acties                                   |
| D Content                                                                                                    | Content Info                                                                        |                                                               |                         |                                                                    |                                                                                    |                                    |                  |                                          |
| • A Homepage                                                                                                    | Titel                                                                               | Nieuwsitem 1                                                  |                         |                                                                    |                                                                                    |                                    |                  |                                          |
| Alle SamenLopen     Alle SamenLopen     Alle SamenLopen     Alle SamenLopen                                                                                                    | Datum*                                                                              | 2019-03-15                                                    |                         |                                                                    |                                                                                    |                                    |                  |                                          |
| Der SanssLaup(pregarma     Der SanssLaup(pregarma     Der SanssLaup(pr | Introductie tekst                                                                   | [Indut incular]                                               |                         |                                                                    |                                                                                    | li.                                |                  |                                          |
| <ul> <li>c) Anomalian</li> <li>Senting</li> <li>fit Kindst Gap voorheid</li> <li>Wije onterstragting lengt</li> <li>Tammorrist</li> <li>c) Anomalian (1)</li> <li>c) Anomalian (2)</li> </ul>                                                                                                    | Tekst                                                                               | Construction                                                  |                         | •                                                                  | łu.                                                                                |                                    |                  |                                          |
|                                                                                                    |                                                                                     |                                                               |                         |                                                                    |                                                                                    |                                    |                  |                                          |
|                                                                                                    | Visual                                                                              | +                                                             |                         |                                                                    |                                                                                    |                                    |                  |                                          |
| (2)                                                                                                    | <u>Almere</u> / <u>Neuws</u> / Neuw                                                 | aditorn 1                                                     |                         |                                                                    |                                                                                    |                                    |                  | voorbeeld bekijken Opslaan en publiceren |

#### Beeld toevoegen aan nieuws-item

Zorg ervoor dat de beelden in de Beeldbank staan (maak een map Nieuws-items aan, zie ook hoofdstuk Beeldbank)

Formaat 400 x 265 - max 100 KB

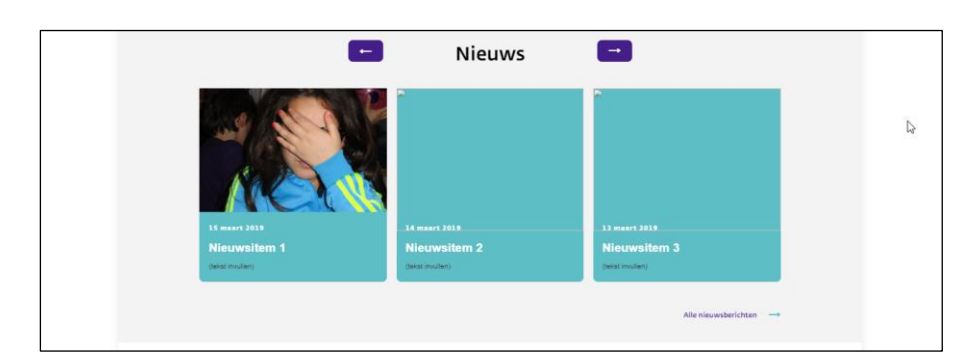

|   |                                                                    | -                 |                                                                                                    |
|---|--------------------------------------------------------------------|-------------------|----------------------------------------------------------------------------------------------------|
| • | 9. Typ om te zoeken                                                | Nieuwsitem 1      | k                                                                                                    |
|   |                                                                    | Content Info      |                                                                                                    |
| Б | Content                                                            | Introductie tekst | (telst inulin)                                                                                                    |
|   |                                                                    |                   |                                                                                                    |
|   | • 😭 Homepage                                                       |                   |                                                                                                    |
|   | • III Alle SamenLapen                                              |                   |                                                                                                    |
|   | • A Heroland                                                       |                   |                                                                                                    |
|   | • Di Amere                                                         |                   |                                                                                                    |
|   | <ul> <li>Di Over samencoopyprogramma</li> <li>20 Annada</li> </ul> |                   |                                                                                                    |
|   | <ul> <li>Informatio unor inc.</li> </ul>                           | Tekst             |                                                                                                    |
|   | <ul> <li>Norma</li> </ul>                                          |                   | o openaare B / U E E B B E E B B B # C B B B # C B B # C B B # C B B # C B B # C B B # C B B B # C B B B # C B B B # C B B B # C B B B # C B B B # C B B B # C B B B # C B B B # C B B B # C B B B # C B B B # C B B B # C B B B # C B B B # C B B B # C B B B # C B B B # C B B B # C B B B # C B B B # C B B B # C B B B # C B B B # C B B # C B B # C B B # C B B # C B B # C B B # C B B # C B |
|   | fit Newstern 1                                                     |                   | (teks invulien)                                                                                                    |
|   | Neuwritern 2                                                       |                   |                                                                                                    |
|   | Neuwsitem 3                                                        |                   |                                                                                                    |
|   | Sponsors                                                           |                   |                                                                                                    |
|   | ▶ ndi Aanmelden                                                    |                   |                                                                                                    |
|   | <ul> <li>Settings</li> </ul>                                       |                   |                                                                                                    |
|   | <ul> <li>         MinderLoop voorbeeld     </li> </ul>             |                   |                                                                                                    |
|   | M Vrije contentpagina (leeg)                                       |                   |                                                                                                    |
|   | Teamoverzicht                                                      |                   |                                                                                                    |
|   | <ul> <li>Anmelden (1)</li> </ul>                                   |                   |                                                                                                    |
|   | Aanmelden (2)                                                      |                   |                                                                                                    |
|   |                                                                    |                   |                                                                                                    |
|   |                                                                    |                   |                                                                                                    |
|   |                                                                    |                   |                                                                                                    |
|   |                                                                    |                   |                                                                                                    |
|   |                                                                    |                   |                                                                                                    |
|   |                                                                    | Viscal            |                                                                                                    |
|   |                                                                    |                   |                                                                                                    |
|   |                                                                    |                   |                                                                                                    |
|   |                                                                    |                   |                                                                                                    |
|   |                                                                    |                   |                                                                                                    |

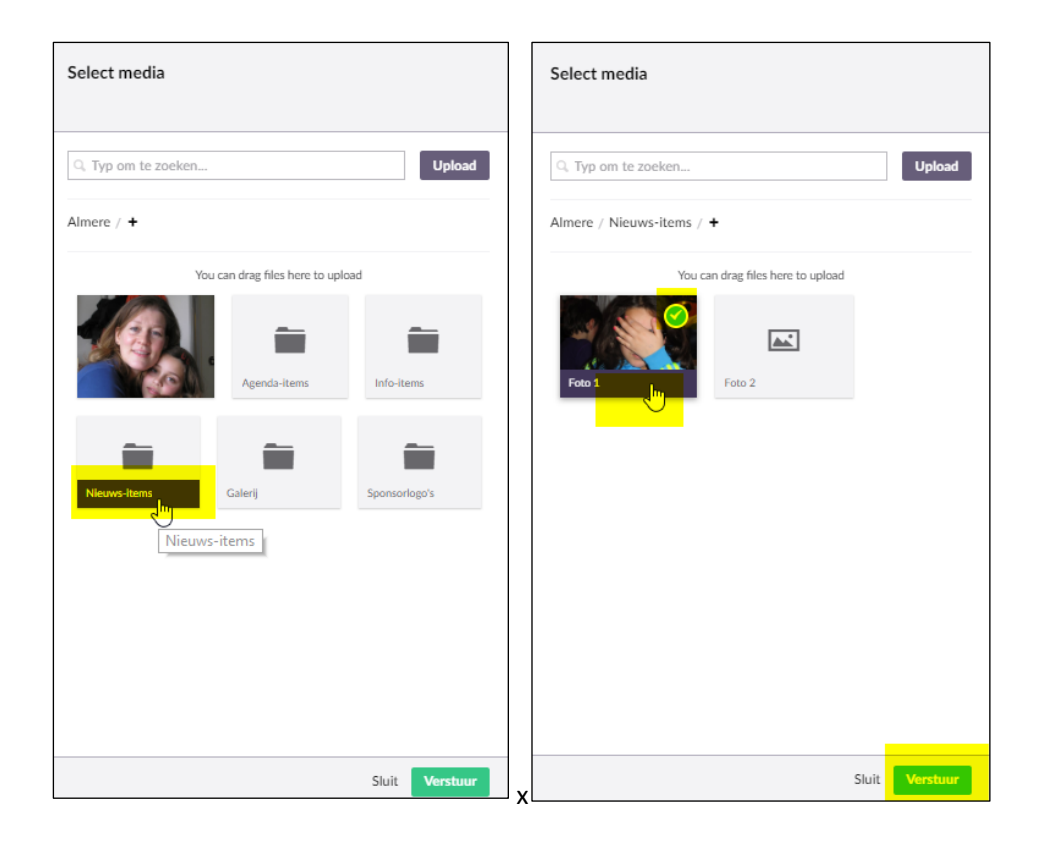

# (Foto)Galerij

#### Formaat 1280 x 800 - max 200 KB

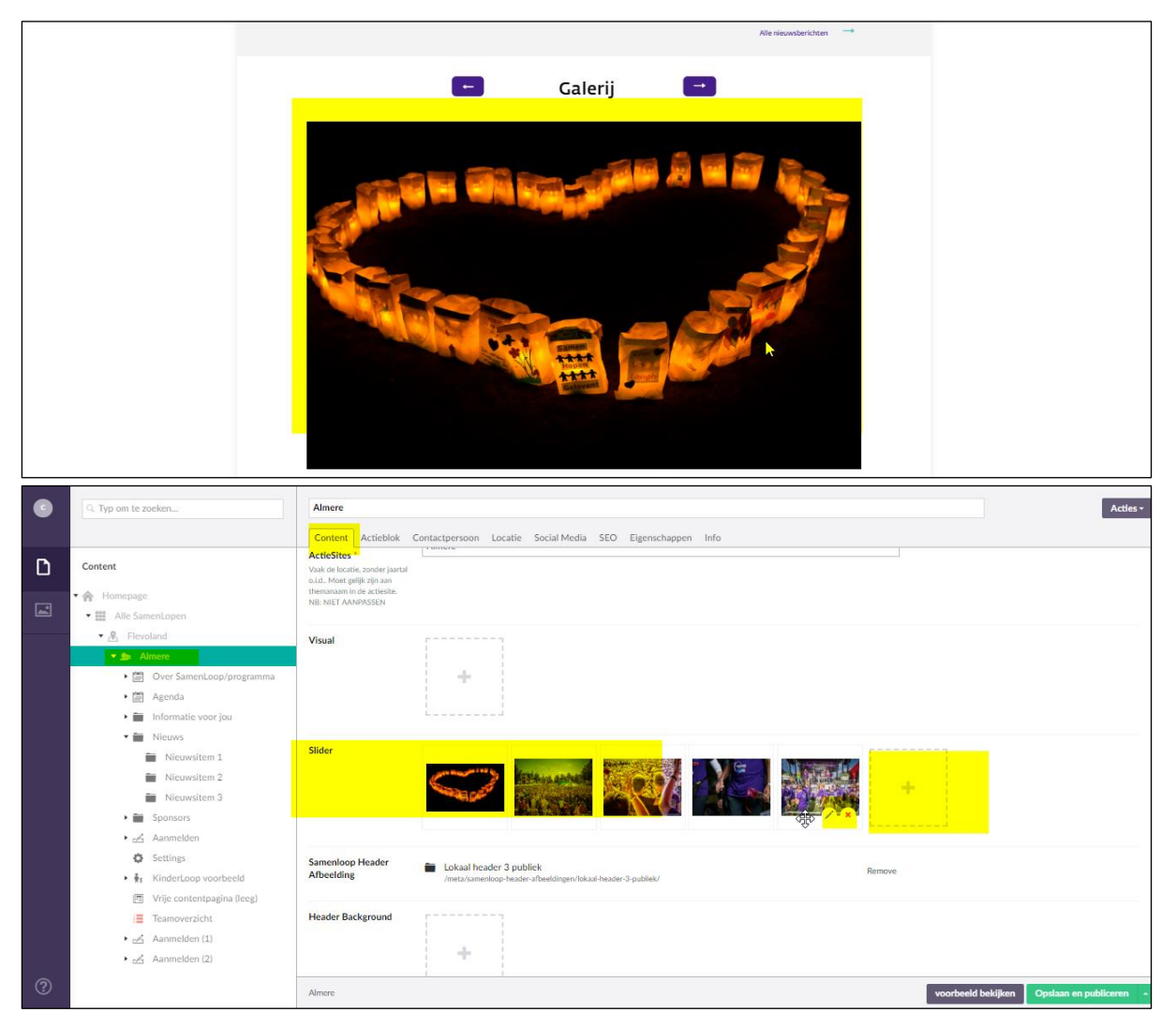

## Sponsors

#### Sponsorlogo toevoegen

\*\*\*\* Mede mogelijk gemaakt door: amazon Pizza **1** pepsi Nieuw Acties -Content Aanmaken onder Sponsors Sponsor item **1** Ξ. ∎ N Settings ▶ ∯<sub>5</sub> KinderLoop voorbeeld Vrije contentpagina (leeg)
 Teamoverzicht د 🛃 Aanmelden (1) ► Aanmelden (?) Doe iets anders voorbeeld bekijke<mark>n Ops</mark>

#### Formaat maximaal 168 x 100 (breedte is leidend) - max 80 KB

# Social media (Volg deze SamenLoop!)

Je kunt zelf kiezen welke socials je gaat gebruiken. Als je het invulveld leeg laat in Umbraco, wordt het icoon niet weergegeven. De tekst 'Volg deze SamenLoop!' blijft wel staan, dus zorg minstens voor een Facebook-pagina waar je naar kunt verwijzen.

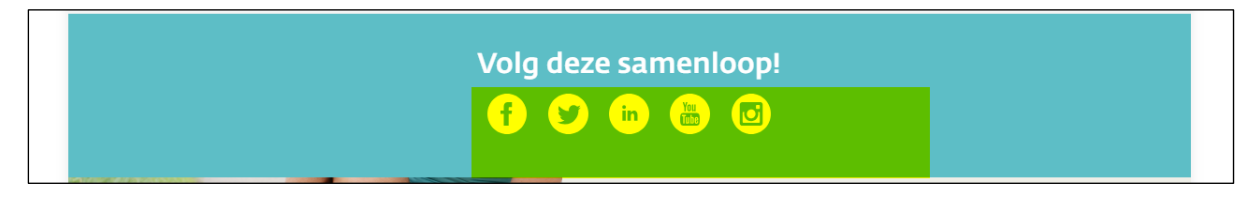

## KinderLoop

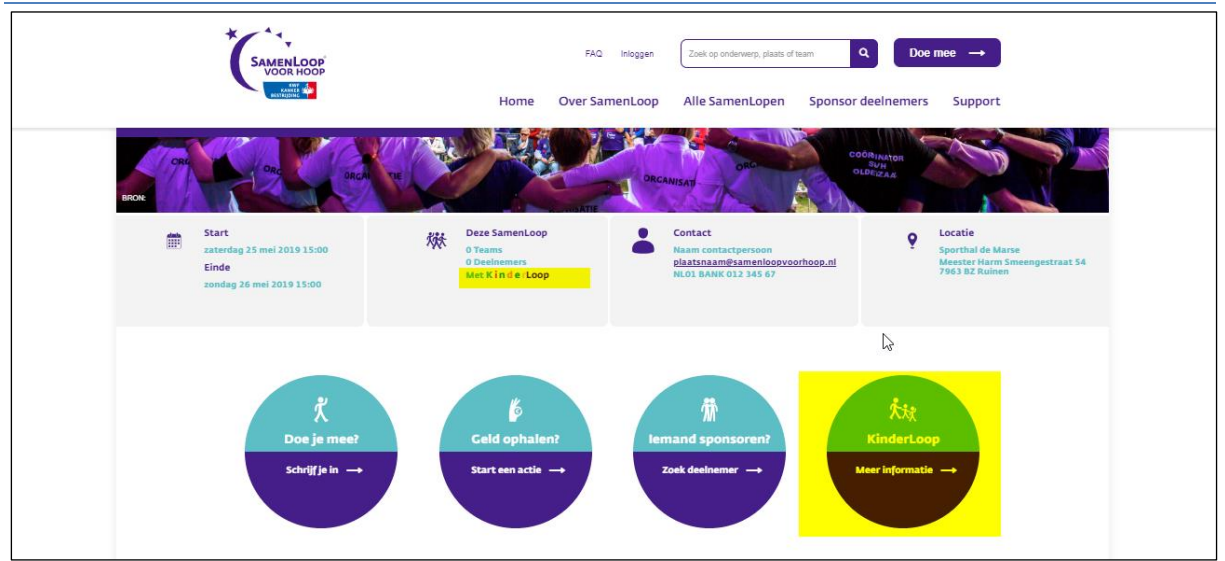

#### <u>Stap 1</u>

Zodra de datum van de KinderLoop bekend is, kan dit worden gepubliceerd via Umbraco. De KinderLoop wordt dan zichtbaar op de lokale SamenLoop-pagina. Via de KinderLoop-bol kunnen geïnteresseerden naar een achterliggende informatieve pagina. Hier kan de locatie, het tijdstip en meer informatie worden vermeld. Ook is het mogelijk meerdere KinderLopen te organiseren. Om de connectie te maken met het online inschrijfformulier voor de KinderLoop, moet er nog een tweede stap worden gedaan.

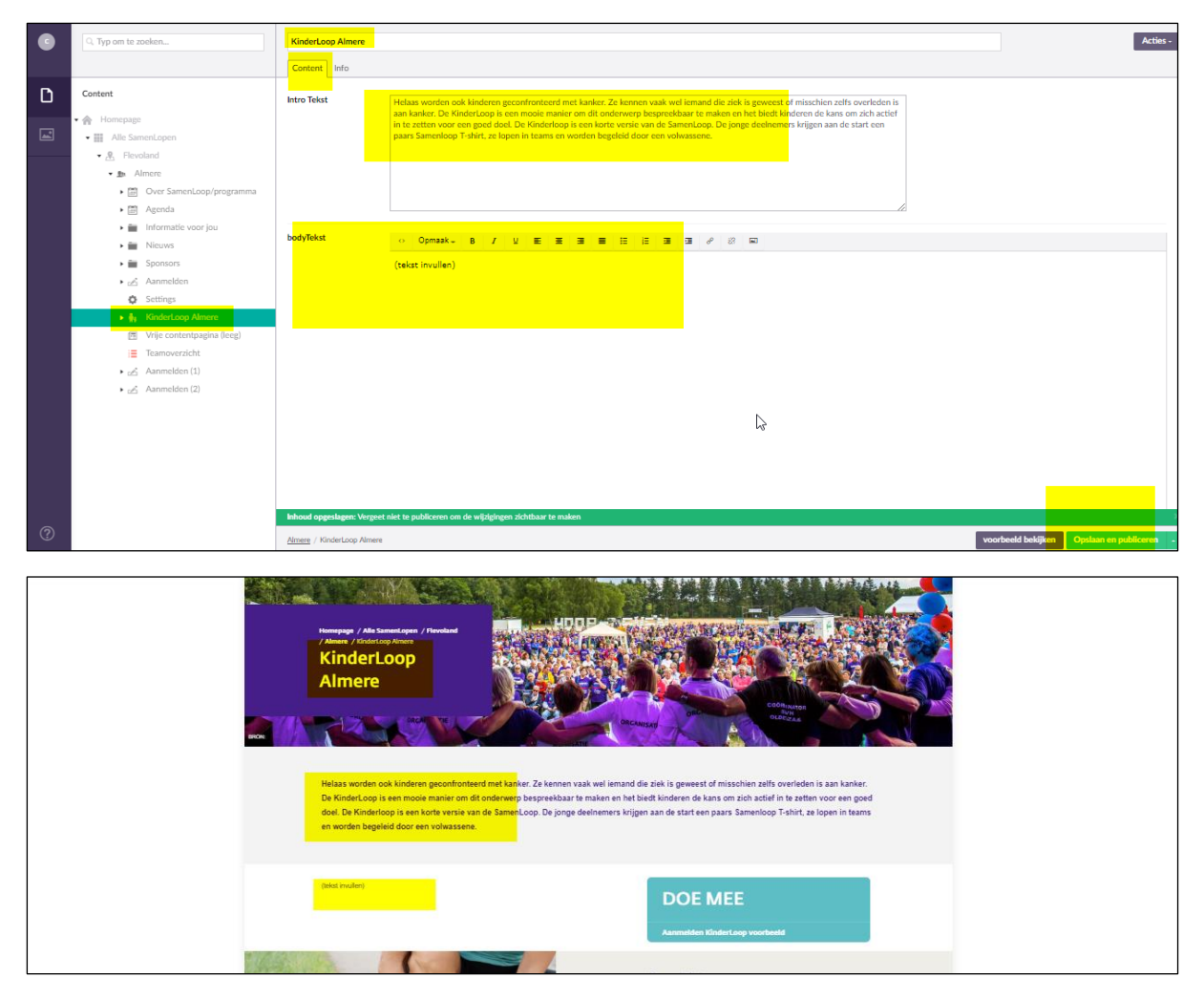

#### <u>Stap 2</u>

Om ervoor te zorgen dat men zich kan inschrijven voor de KinderLoop, moet er een KinderLoop-editie worden aangemaakt. Dit kunnen er meerdere zijn als er meerdere KinderLopen worden georganiseerd.

|   | Q. Typ om te zoeken                          | Nieuw                            |                      | Acties -                                   |
|---|----------------------------------------------|----------------------------------|----------------------|--------------------------------------------|
|   |                                              |                                  | D Eigenschappen Info |                                            |
| D | Content                                      | Aanmaken onder KinderLoop Almere |                      |                                            |
|   | • 🏫 Homepage                                 | Kinderloop Evenement Pagina      |                      |                                            |
|   | Alle SamenLopen                              |                                  |                      |                                            |
|   | - 🖉 Flevoland                                |                                  |                      |                                            |
|   | 🗸 🎰 Almere                                   |                                  |                      |                                            |
|   | <ul> <li>Over SamenLoop/programma</li> </ul> |                                  |                      |                                            |
|   | ► 📰 Agenda                                   |                                  |                      |                                            |
|   | 🕨 📷 Informatie voor jou                      |                                  | <i>R</i>             |                                            |
|   | Nieuws                                       |                                  |                      |                                            |
|   | <ul> <li>End Sponsors</li> </ul>             |                                  |                      |                                            |
|   | ▶ 🛃 Aanmelden                                |                                  |                      |                                            |
|   | Settings                                     |                                  |                      |                                            |
|   | KinderLoop Almere                            |                                  |                      |                                            |
|   | Vrije contentpagina (le <mark>eg)</mark>     |                                  |                      |                                            |
|   | i eamoverzicht                               |                                  |                      |                                            |
|   | Aanmelden (1)                                |                                  |                      |                                            |
|   | <ul> <li>Aanmelden (2)</li> </ul>            |                                  |                      |                                            |
|   |                                              |                                  |                      |                                            |
|   |                                              |                                  |                      |                                            |
|   |                                              |                                  |                      |                                            |
|   |                                              |                                  |                      |                                            |
|   |                                              |                                  |                      |                                            |
|   |                                              |                                  |                      |                                            |
|   |                                              | Doe iets anders                  |                      | voorbeeld bekijken Opslaan en publiceren . |

| C | G. Typ om te zoeken                        | Kinderlage Almere                            |
|---|--------------------------------------------|----------------------------------------------|
|   |                                            | Egenschappen liefs                           |
| D | Content                                    | Kindelson aftand ' [* _                      |
|   | • 合 Homepage                               |                                              |
|   | • III Alle SamenLopen                      | Settlet Ditveld wordt nog                    |
|   | • A Flevoland                              | 2019-05-07 12:00:00 m gedeactiveerd. Op nul  |
|   | • 10 Amere                                 | laten staan.                                 |
|   | Over SamenLoop/programma                   |                                              |
|   | <ul> <li>Agenda</li> <li>Agenda</li> </ul> | tria (l) 2019-05-07-13:0000 m                |
|   | <ul> <li>Nicurs</li> </ul>                 | Where give datases                           |
|   | Sponsors                                   |                                              |
|   | ۰ 🖉 Aanmelden                              |                                              |
|   | O Settings                                 |                                              |
|   | 🔹 👫 KinderLoop Almere                      |                                              |
|   | 🔶 KinderLoop Almere                        |                                              |
|   | Vrije contentpagina (leeg)                 |                                              |
|   | Teamoverzicht                              |                                              |
|   | American (1)                               |                                              |
|   | <ul> <li>(E) consistent (b)</li> </ul>     |                                              |
|   |                                            |                                              |
|   |                                            |                                              |
|   |                                            |                                              |
|   |                                            |                                              |
|   |                                            | Ν                                            |
|   |                                            | Là                                           |
|   |                                            |                                              |
|   |                                            |                                              |
|   |                                            |                                              |
|   |                                            |                                              |
|   |                                            |                                              |
|   |                                            |                                              |
|   |                                            |                                              |
| ? |                                            | Attent / Districting Ranse / Volations Ranse |

Als deze gepubliceerd is/zijn en het parapluutje zwart is, kan er via de website aangemeld worden voor de KinderLoop.

## URL voor aanmelden commissieleden (inclusief rol)

Voor het registreren van commissieleden en hun rol, is er een speciaal formulier. Om ervoor te zorgen dat een commissielid bij de juiste SamenLoop wordt ingeschreven, is er een unieke url per SamenLoop. Deze is niet openbaar omdat de registratie wordt voorafgegaan door een gesprek tussen commissielid en voorzitter. De url kan door knippen-plakken via e-mail of op een andere manier zoals bijvoorbeeld WhatsApp worden gedeeld. De unieke url kun je in Umbraco vinden onder Aanmelden Commissie>Info.

| Type to search                                             | Aanmelden Commissie                                                                   | Action                                       |
|------------------------------------------------------------|---------------------------------------------------------------------------------------|----------------------------------------------|
|                                                            | Info SEO Properties Info                                                              |                                              |
| <ul> <li>Drachten_2015</li> <li>Leeuwarden</li> </ul>      | Links                                                                                 | Scheduled Publishing                         |
| ▼                                                          | ビ /alle-samenlopen/friesland/eastermar/aanmelden/aanmelden-commissie/                 | Publish at Unpublish at<br>Set date Set date |
|                                                            | History                                                                               | Consul                                       |
| Agenda     Vrije contentpagina (tekst invulk     Sponsoren | bbadmin     19 februari 2019 10:59     Publish     Save and Publish performed by user | Status<br>Published                          |
| _Settings     _Sponsors                                    |                                                                                       | Created Date                                 |
| Aanmelden     Aanmelden Commissie                          |                                                                                       | Document Type                                |
| Nieuws     Teams                                           |                                                                                       | Aanmelden Commissie Open                     |
| ▶ <b>2</b> Ameland                                         |                                                                                       | committeeMemberSubscribeForm • Open          |
| Drachten                                                   |                                                                                       | ld<br>71650                                  |